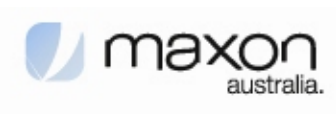

# MM-5500PRO Quick Start Manual Wireless CDMA 1x EVDO Ethernet modem

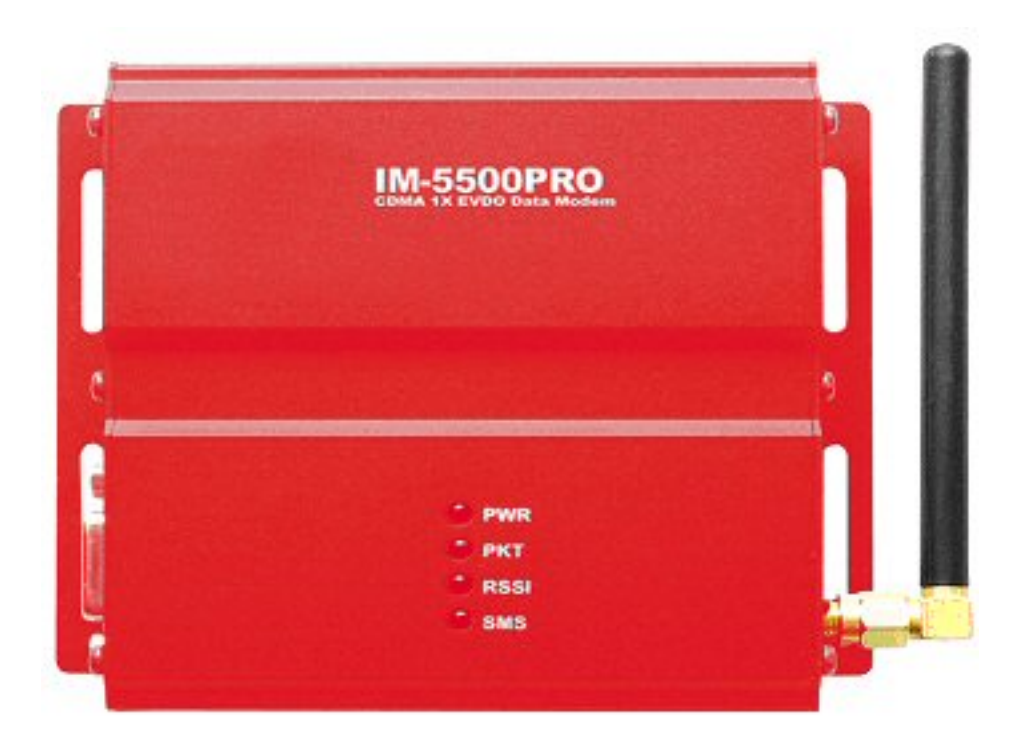

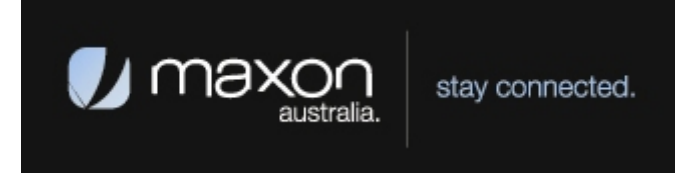

Technical Support: engineering@maxon.com.au TEL : 61 2 9707 2000 FAX : 61 2 9707 3328 www.maxon.com.au

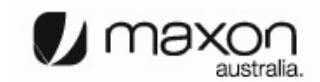

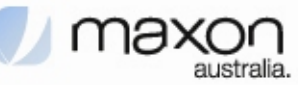

## FCC RF EXPOSURE COMPLIANCE

In August 1996 the Federal Communications Commission (FCC) of the United States with its action in Report and Order FCC 96-326 adopted an updated safety standard for human exposure to radio frequency (RF) electromagnetic energy emitted by FCC regulated transmitters. Those guidelines are consistent with the safety standard previously set by both U.S. and international standards bodies. The design of this phone complies with the FCC guidelines and these international standards.

Use only the supplied or an approved antenna. Unauthorized antennas, modifications, or attachments could impair call quality, damage the phone, or result in violation of FCC regulations.

This MM-5500PRO Wireless Ethernet modem has been tested for FCC exposure compliance with the MM-5500PRO wireless ethernet modem form factor. In order to comply with FCC RF exposure requirements, the MM-5500PRO Wireless Ethernet modem must be operated with the MM-5500PRO wireless ethernet modem form factor.

The use of this device in any other type of host configuration may not comply with FCC RF exposure requirements and should be avoided. During operation, a 20cm separation distance should be maintained between the antenna, whether extended or retracted, and the user's/bystander's body (excluding hands, wrists, feet, and ankles) to ensure FCC RF exposure compliance.

## CAUTION

Change or modification without the express consent of Maxon Electronics Australia Pty. Ltd. voids the user's authority to use the equipment. This equipment has been tested and found to comply with the limits pursuant to Part 22 of the FCC rules. These limits are designed to provide reasonable protection against harmful interference in an appropriate installation. This equipment generates, uses, and can radiate radio frequency energy and, if not used in accordance with instructions, can cause harmful radiation to radio communication. However, there is no guarantee that interference will not occur in a particular installation. If the equipment does cause harmful interference in radio and television reception, which can be determined by turning the equipment on and off, the user is encouraged to try to correct the interference by one or more of the following measures:

Reorient or relocate the receiving antenna

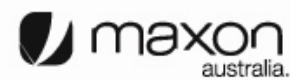

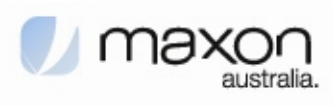

## **Table of Contents**

| Copyright                   | 4   |
|-----------------------------|-----|
| Purpose                     | 4   |
|                             |     |
| 1. Introduction             | 5   |
| 1.1 MM-5500PRO Overview     | 5   |
| 1.2 Features                | 5   |
|                             |     |
| 2. Operation Process        | 6   |
| 2.1 PPP mode                | 6   |
| 2.2 PPPoE mode              | 6   |
|                             |     |
| 3. Factory Default          | 7   |
| 3.1 Connecting Internet     | 7   |
|                             |     |
| 4. MM-5500PRO Configuration | 9   |
|                             |     |
| 5. PPP mode Configuration   | .11 |
|                             |     |
| 6. PPPoE mode Configuration | .12 |
|                             |     |
| 7. Firmware Upgrade         | .21 |
|                             |     |
| 8. Radius Test              | .22 |
|                             |     |
| 9. Appendix                 | 24  |

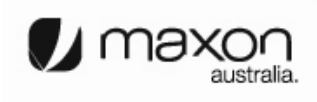

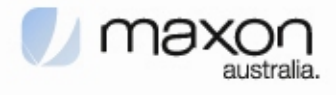

## Copyright

Advance product information describes products which are in development and subject to development changes. INEWDC has made best effort to ensure that the information contained in this document is accurate and reliable. This document is the property of INEWDC and implies no license under patents, copyrights, trade secrets. No part of this publication may be copied, reproduced, stored in a retrieval system, or transmitted, in any form or by any means (electronic, mechanical, photographic, or otherwise) without the prior permission of INEWDC.

## **Purpose**

This manual includes how to configure and use the MM-5500PRO.

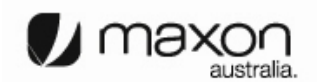

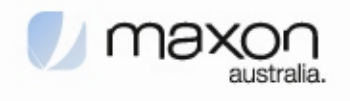

#### 1. Introduction

#### 1.1 MM-5500PRO Overview

There are a lot of connections for Internet. Figure 1 shows one of the connectivity on the internet using a normal ADSL modem.

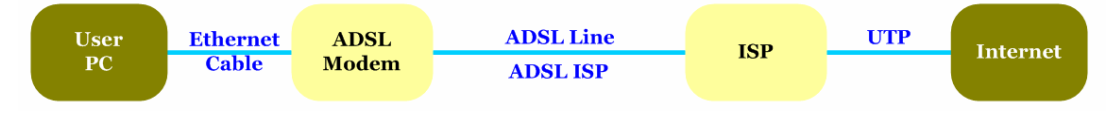

[Figure 1. Normal Network using an ADSL Modem]

MM-5500PRO is an wireless ethernet modem that supports the connection between LAN (Local Area Network) to WAN(Wide Area Network) wirelessly in Small Office Home Office.

Figure 2 shows the MM-5500PRO's shape.

| Power Connector     |                                          |                |
|---------------------|------------------------------------------|----------------|
| An Ethernet Port    | ABXON MM-5500PRO<br>COMA EVDO Data Modem |                |
| C                   |                                          | 2              |
| Reset Switch        | Power     Wirelage                       |                |
| -Pin Data Connector | 🔮 Signal Strength                        | CDMA 1x EVDO / |

[Figure 2. Each part name of MM-5500PRO]

MM-5500PRO supports WAN protocol like PPP, HDLC etc. using CDMA 1x EVDO modem, routing and bridging functions internally for the high speed data transfer.

#### 1.2 Features

- An 10/100Mbps Ethernet LAN Port
- An CDMA 1x EVDO modem for WAN(ISP)
- 32-bit RISC Processor
- An RS-232 console port for management
- Status LED of system operation.
- Adopt Embedded OS ...

- Support routing protocol like RIP v1/v2.
- Provide DHCP Server/Relay.
- Radius client.
- User-friendly Web-based page
- Remote management available.
- SNTP Client for network time.

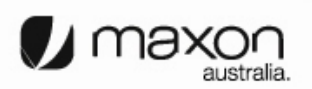

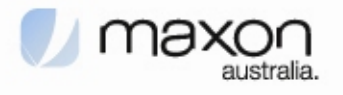

#### 2. Operation Process

There are two-way of MM-5500PRO operation. One is PPP (Point to Point Protocol) mode and the other one is PPPoE(PPP over Ethernet) mode.

#### 2.1 PPP mode

On PPP mode MM-5500PRO has the IP from ISP (Internet Service Provider) itself, so MM-5500PRO can share the IP with many Host PCs. Below figure 3 shows PPP mode operation.

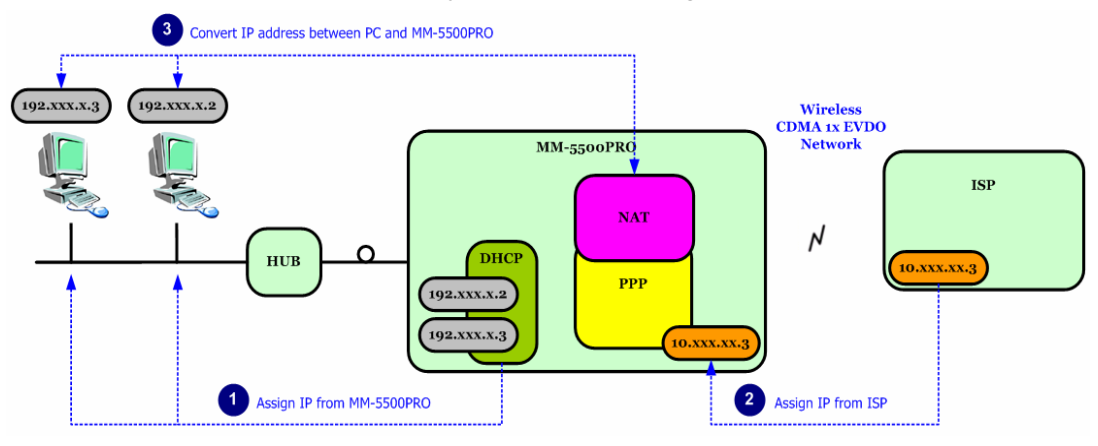

[Figure 3. PPP mode operation]

First, Host PCs get each private IP(hereby IP-1) from MM-5500PRO via DHCP server. Second MM-5500PRO gets public/Private IP(hereby IP-2) from ISP via CDMA 1x EVDO modem. Now MM-5500PRO has two kinds of IP, one is from ISP and the other ones are to Host PCs. Third, MM-5500PRO convert network data between IP-1 and IP-2 via NAT.

#### 2.2 PPPoE mode

On PPPoE mode MM-5500PRO has no IP, just the Host PC gets IP from ISP.

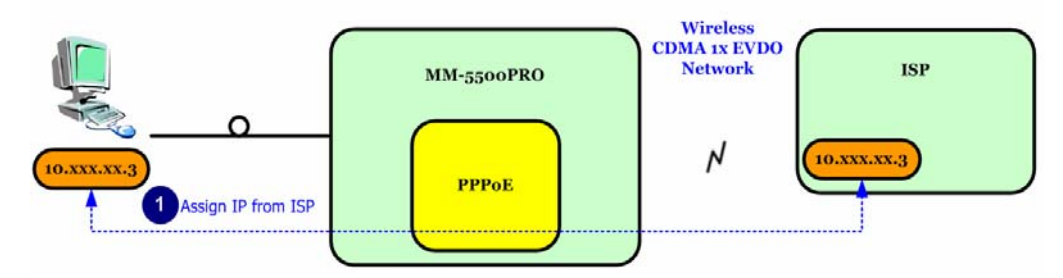

[Figure 4. PPPoE mode operation]

Different on PPP mode, the IP from ISP goes to Host PC directly. MM-5500PRO converts protocol from PPP to PPPoE or on reverse direction, the Host PC processes all network protocols.

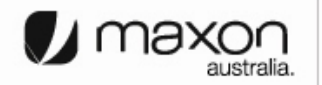

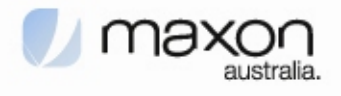

#### 3. Factory Default

MM-5500PRO is already set for normal operation. So just connect between PC and MM-5500PRO. Check the network environment of Host PC.

#### 3.1 Connecting Internet

For accessing Internet, should obtain IP automatically so refer below steps.

 Assumed the user uses the Windows XP. For connect between PC and MM-5100PRO, click "My Network Places" choose the [properties].

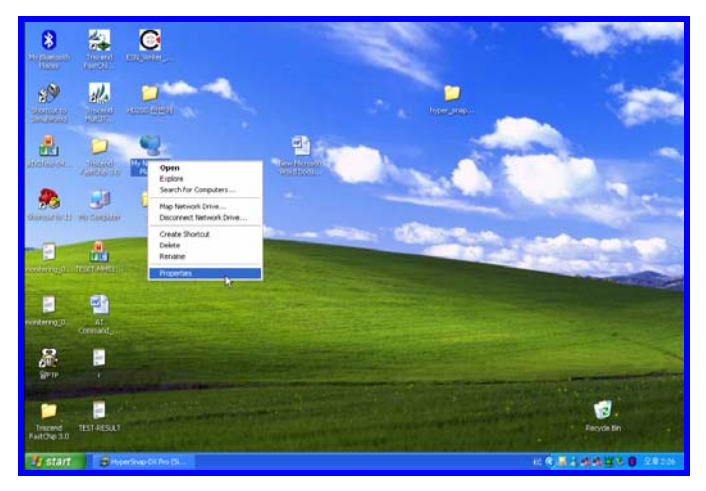

[Figure 5. First step of setting the Host PC]

(2) Check the "Local Area Connection", click the mouse right button then [Properties].

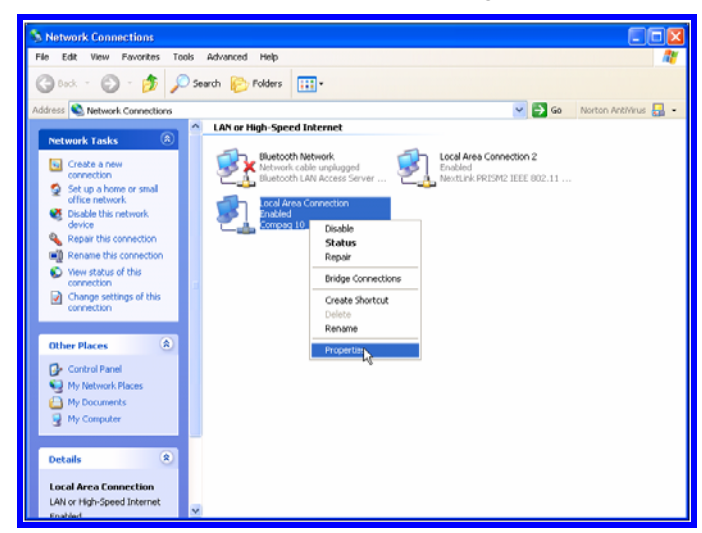

[Figure 6. Second step of setting the Host PC]

(3) Chose "Internet Protocol [TCP/IP]" Tab and double click the item.

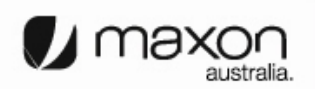

| Local Area Connection Properties ? X<br>General Authentication Advanced<br>Connect using:<br>Compaq 10_100 MiniPCI Ethernet NIC                                                                                                    |
|----------------------------------------------------------------------------------------------------|
| Configure<br>This connection uses the following items:<br>This connection uses the following items:<br>This connection uses the following items:<br>The substitution of the substitution of the |

[Figure 7. Third step of setting the Host PC]

(4) Check the "Obtain an IP address automatically" then click the [OK] button.

| Internet Protocol (TCP/IP) Prope                                                                                  | rties 🔹 💽 🔀                                                              |
|----------------------------------------------------------------------------------------------------|--------------------------------------------------------------------------|
| General Alternate Configuration                                                                                   |                                                                          |
| You can get IP settings assigned autor<br>this capability. Otherwise, you need to<br>the appropriate IP settings. | natically if your network supports<br>ask your network administrator for |
| <ul> <li>Obtain an IP address automatical</li> </ul>                                                              | ly .                                                                     |
| Use the following IP address: —                                                                                   |                                                                          |
| IP address:                                                                                                    |                                                                          |
| Subnet mask:                                                                                                    |                                                                          |
| Default gateway:                                                                                                  |                                                                          |
| Obtain DNS server address autor                                                                                   | natically                                                                |
| → Use the following DNS server add                                                                                | dresses:                                                                 |
| Preferred DNS server:                                                                                             | · · ·                                                                    |
| Alternate DNS server:                                                                                             |                                                                          |
|                                                                                                    | Advanced                                                                 |
|                                                                                                    | OK Cancel                                                                |

[Figure 8. Forth step of setting the Host PC]

(5) Host PC's setting is finished. Connect Power and Ethernet cable on MM-5500PRO. Wait for about 10 seconds or until the LED of PKT blinks. Connect your PC on Internet.

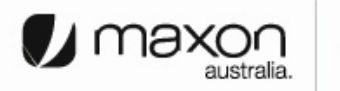

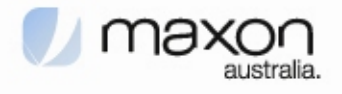

#### 4. MM-5500PRO Configuration

User can change the function of MM-5500PRO by configuring it for user's purpose. Supports the web based configuration pages for simplified installation and setup. Figure 9 shows connection on MM-5500PRO's configuration.

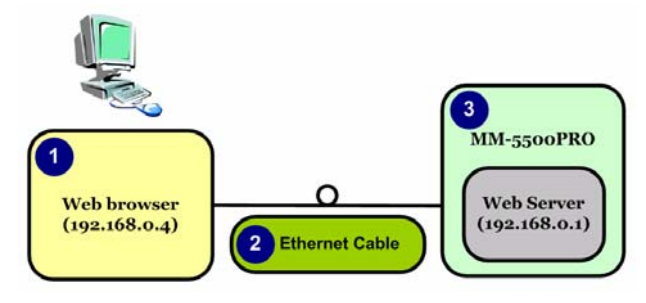

[Figure 9. Configuration of MM-5500PRO]

- (1) Connect Power cable on MM-5500PRO.
- (2) Connect LAN cable between Host PC and MM-5500PRO.
- (3) Set Host PC network environment below.
  - Host PC IP : 192.168.0.2(except 1: 1 is MM-5500PRO)
  - Subnet mask : 255.255.255.0
  - DNS : (omit)

Figure 10 shows the window of Internet Protocol(TCP/IP) Properties.

(if don't know how to find below window, go to page 5)

| Internet Protocol (TCP/IP) Prope                                                                                    | rties 🛛 🖓 🔀                                                              |
|----------------------------------------------------------------------------------------------------|--------------------------------------------------------------------------|
| General                                                                                                    |                                                                          |
| You can get IP settings assigned auton<br>this capability. Otherwise, you need to a<br>the appropriate IP settings. | natically if your network supports<br>ask your network administrator for |
| 🔿 Obtain an IP address automatical                                                                                  | y                                                                        |
| • Use the following IP address:                                                                                     |                                                                          |
| IP address:                                                                                                    | 192.168.0.2                                                              |
| Subnet mask:                                                                                                    | 255 . 255 . 255 . 0                                                      |
| Default gateway:                                                                                                    |                                                                          |
| Obtain DNS server address autom                                                                                     | natically                                                                |
| <ul> <li>Use the following DNS server add</li> </ul>                                                                | resses:                                                                  |
| Preferred DNS server:                                                                                               |                                                                          |
| Alternate DNS server:                                                                                               | · · ·                                                                    |
|                                                                                                    | Advanced                                                                 |
|                                                                                                    | OK Cancel                                                                |

[Figure 10. Setting Host PC]

(4) Start web browser like Internet explore then write IP address, 192.168.0.1 (by default) for connecting web page of configuration in MM-5500PRO.

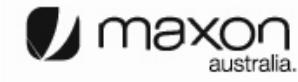

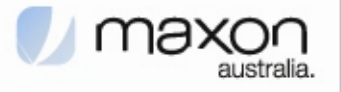

- (5) The pop-up window of login page appears like figure 11.
  - User name: admin
  - Password: admin
- (6) "Home" page shows the system information of MM-5500PRO.

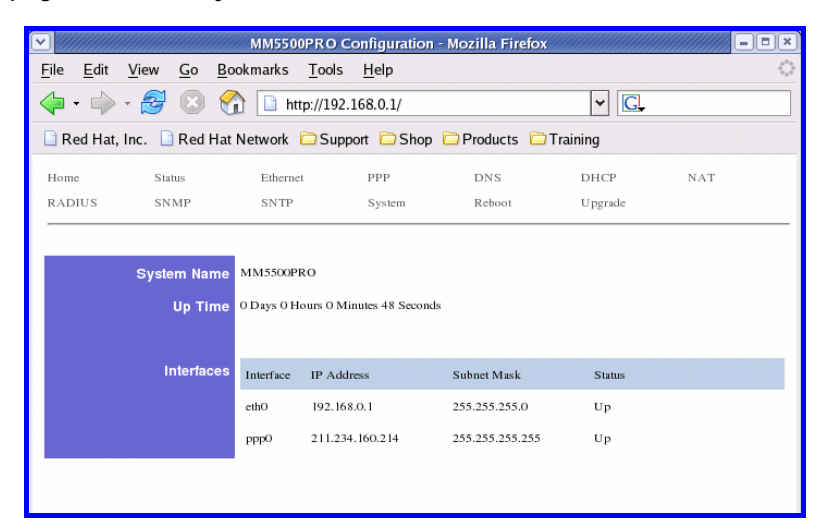

[Figure 11. Home Page]

| ITEM        | Description                                  |  |
|-------------|----------------------------------------------|--|
| System Name | Product Name                                 |  |
| Up Time     | Operation time from power on                 |  |
|             | eth0 : Status of Ethernet0 IP                |  |
| Interface   | ppp0 : Status of CDMA0 IP                    |  |
|             | (After getting IP from ISP, this IP appears) |  |

(7) We saw the connecting web page of configuration in MM-5500PRO, now try to set each configurations for each mode.

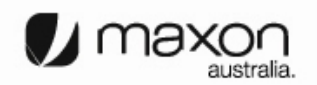

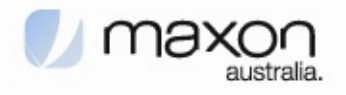

#### 5. PPP mode Configuration

We assume that MM-5500PRO current mode is not PPP mode in this chapter.

- (1) Connect Power cable on MM-5500PRO.
- (2) Follow the chapter 4, connect MM-5500PRO's configuration web page.
- (3) Click "PPP/PPPOE" menu then PPP/PPPOE page appears like figure 12.

| <b>_</b>                  |                                    | MM5500PRO             | Configuration - N  | lozilla Firefo | x        |     | ĸ |
|---------------------------|------------------------------------|-----------------------|--------------------|----------------|----------|-----|---|
| <u>F</u> ile <u>E</u> dit | <u>V</u> iew <u>G</u> o <u>B</u> o | ookmarks <u>T</u> ool | s <u>H</u> elp     |                |          | <   | 2 |
| 🥠 • 📦                     | > - 🛃 🙁 🤶                          | 👔 📄 http://19         | 2.168.0.1/pppconf. | shtml          | ✓ G.     |     |   |
| 🗋 Red Ha                  | it, Inc. 🗋 Red Hat                 | Network 🗀 Su          | pport 🗀 Shop 🗀     | Products 🗀     | Training |     |   |
| G Google                  | 뉴스 한국 - 경제                         |                       | MM5500PRO Confi    | guration       |          | 2   | 3 |
| Home                      | Status                             | Ethernet              | PPP / PPPOE        | DNS            | DHCP     | NAT |   |
| RADIUS                    | SNMP                               | SNTP                  | System             | Reboot         | Upgrade  |     |   |
|                           |                                    |                       |                    |                |          |     |   |
| [ PPP / PP                | PoE]                               |                       |                    |                |          |     |   |
|                           |                                    |                       |                    |                |          |     |   |
|                           | Select Mode:                       | PPP 💌                 |                    |                |          |     |   |
|                           | User ID:                           | user@telstra.in       | ternet             |                |          |     |   |
|                           | User Password:                     | ****                  |                    |                |          |     |   |
|                           | Tel Number:                        | #777                  |                    |                |          |     |   |
|                           | CRM:                               | 1                     |                    |                |          |     |   |
|                           |                                    |                       |                    |                |          |     |   |
|                           |                                    | Apply Ca              | ncel               |                |          |     |   |
|                           |                                    |                       |                    |                |          |     |   |
| Done                      |                                    |                       |                    |                |          |     |   |

[Figure 12. PPP/PPPOE Page]

| ITEM          | Description                       |
|---------------|-----------------------------------|
| Select Mode   | РРР                               |
| User ID       | user@telstra.internet (or others) |
| User Password | Password                          |
| Tel Number    | #777                              |
|               | 1 : 1x, EVDO (By default)         |
| CRM           | 150 : 1x only                     |
|               | 160 : EVDO only                   |

- (4) All setting finished then Click the Apply button.
- (5) Disconnect power cable then reconnect it.
- (6) Follow the chapter 3, change the Host PC's network environment.
- (7) Execute web browser and explore internet.

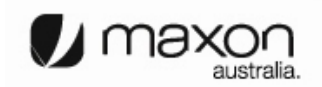

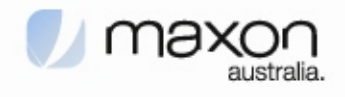

#### 6. PPPoE mode Configuration

We assume that MM-5500PRO current mode is not PPPoE mode in this chapter.

- (1) Connect Power cable on MM-5500PRO.
- (2) Follow the chapter 4, connect MM-5500PRO's configuration web page.
- (3) Click "PPP/PPPOE" menu then PPP/PPPOE page appears like figure 13.

| File       Edit       View       Go       Bookmarks       Tools       Help         Image: Status       Image: Status       Red Hat Network       Support       Shop       Products       Training         Home       Status       Ethernet       PPP/PPOE       DNS       DHCP       NAT         RADIUS       SNMP       SNTP       System       Reboot       Upgrade         IPPP / PPPoE:       User ID:       user@ telstra.internet       ####################################                                                                                                    | ▼                                  |                                                                 | MM5500PRO Co                                 | onfiguration - Me | ozilla Firefox |         | - = × |
|----------------------------------------------------------------------------------------------------|------------------------------------|-----------------------------------------------------------------|----------------------------------------------|-------------------|----------------|---------|-------|
| Image: Product set of the set of the set of th                                | <u>F</u> ile <u>E</u> dit <u>V</u> | <u>/</u> iew <u>G</u> o <u>B</u> oo                             | okmarks <u>T</u> ools                        | <u>H</u> elp      |                |         | ं     |
| Red Hat, Inc.       Red Hat Network       Support       Shop       Products       Training         Home       Status       Ethernet       PPP / PPPOE       DNS       DHCP       NAT         RADIUS       SNMP       SNTP       System       Reboot       Upgrade         [PPP / PPPoE]                                                                                                    | 🤙 • 🧼 •                            | 12 🕄 😪                                                          | http://192.1                                 | 68.0.1/pppconf.s  | html           | ✓ G.    |       |
| Home Status Ethernet PPP/PPPOE DNS DHCP NAT<br>RADIUS SNMP SNTP System Reboot Upgrade<br>[PPP/PPPoE]<br>Select Mode: PPPoE<br>User ID: user@telstra.internet<br>User Password: #7777<br>Tel Number: #7777<br>]<br>Apply Cancel                                                                                                    | 🗋 Red Hat, In                      | nc. 🗋 Red Hat I                                                 | Network 🗀 Suppo                              | ort 🗀 Shop 🗀      | Products 🗀 T   | raining |       |
| AADIUS SIMP SITP System Reboot Upgrade  FPP/PPPoE]  Select Mode: Upgrade  PPPoE Upgrade  FPP/PPDeE  Upgrade  FPP/PPDE  FPP/FPI  FPP/FPI  FPP/FPI  FPP/FF  FPP/FF  FPF/FF  FPP/FF  FPF/FF  FPF/FF FPF/FF  FPF/FF  FPF/FF  FPF/F | Home                               | Status                                                          | Ethernet                                     | PPP / PPPOE       | DNS            | DHCP    | NAT   |
| Select Mode:       PPPoE         User ID:       user@telstra.intermet         User Password:       *******         Tel Number:       \$777         CRM:       1         Apply       Cancel                                                                                                    | RADIUS                             | SNMP                                                            | SNTP                                         | System            | Reboot         | Upgrade |       |
|                                                                                                    | [PPP/PPPoE]<br>Us                  | Select Mode:<br>User ID:<br>er Password:<br>Tel Number:<br>CRM: | PPPoE  user@telstra.inter #777 1 Apply Cance | net<br>2          |                |         |       |

[Figure 13. PPP/PPPOE Page]

| ITEM          | Description               |
|---------------|---------------------------|
| Select Mode   | PPPoE                     |
| User ID       | Not effect                |
| User Password | Not effect                |
| Tel Number    | Not effect                |
|               | 1 : 1x, EVDO (By default) |
| CRM           | 150 : 1x only             |
|               | 160 : EVDO only           |

- (4) All setting finished then Click the Apply button.
- (5) Disconnect power cable then reconnect it.
- (6) Follow the chapter 3, change the Host PC's network environment.

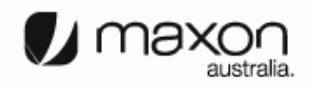

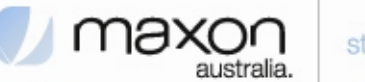

(7) In this example we assumed the user uses the Windows XP. If it is not Windows XP, the user should install PPPoE connection application program. For connect between PC and MM-5500PRO click the "My Network Places" choose the [properties].

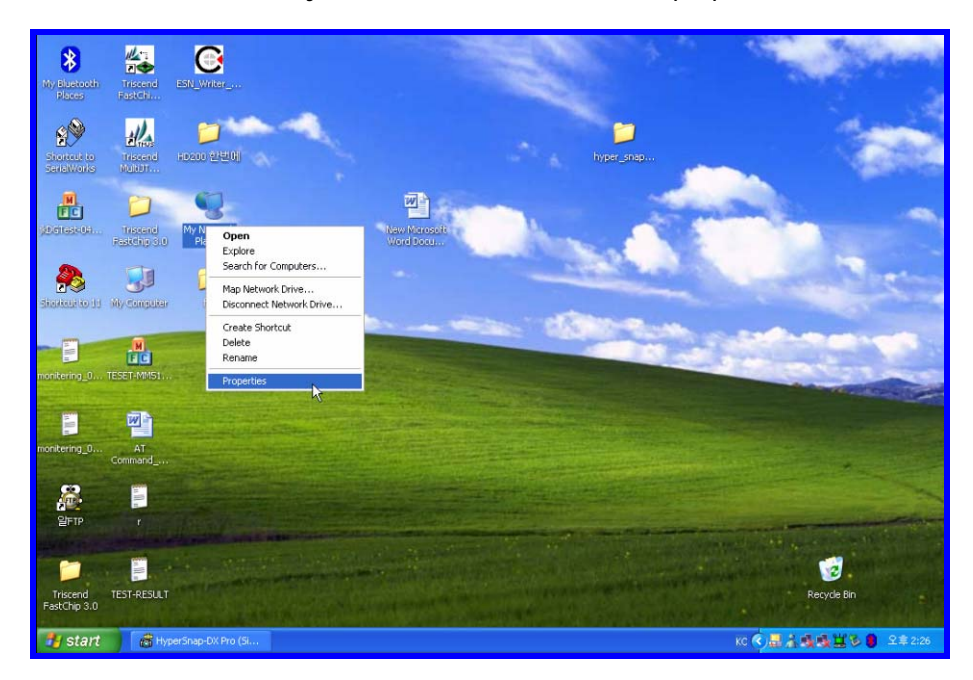

[Figure 14. First step of setting the Host PC]

(8) Check the "Local Area Connection", click the mouse right button then [Properties].

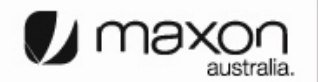

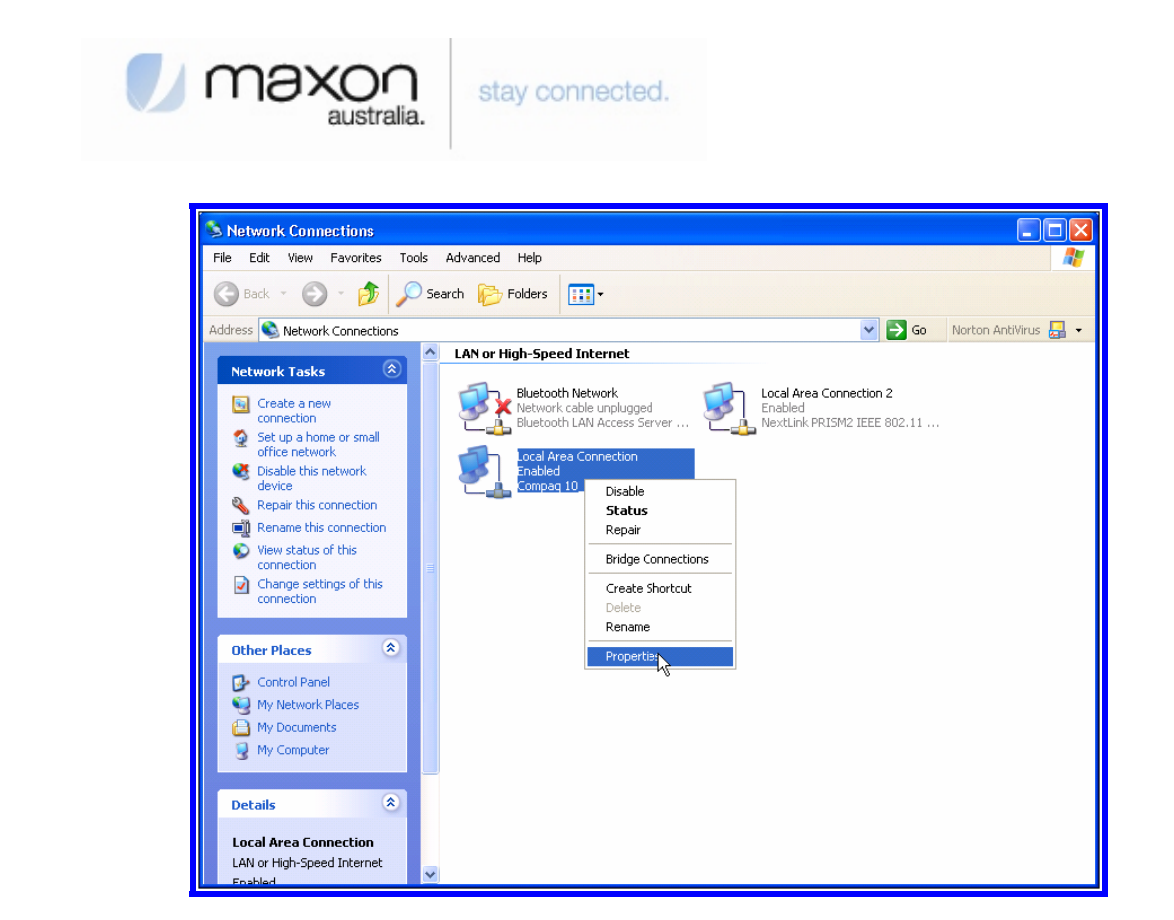

[Figure 15. Second step of setting the Host PC]

(9) Chose Internet Protocol[TCP/IP] Tab and double click the item.

| 🕂 Local Area Connection Properties 🛛 🔹 🔀                                                                                                    |
|----------------------------------------------------------------------------------------------------|
| General Authentication Advanced                                                                                                    |
| Connect using:                                                                                                    |
| B Compaq 10_100 MiniPCI Ethernet NIC                                                                                                    |
| Configure                                                                                                    |
| This connection uses the following items:                                                                                                    |
| RWLink NetBIOS                                                                                                    |
| Rev Rev All Section 2 (1997) In the section of the section of |
| M R Internet Protocol (TCP/P)                                                                                                    |
|                                                                                                    |
| Install Uninstall Properties                                                                                                    |
| Description                                                                                                    |
| Transmission Control Protocol/Internet Protocol. The default<br>wide area network protocol that provides communication<br>across diverse interconnected networks.                                                                                                    |
| Show icon in notification area when connected                                                                                                    |
| OK Cancel                                                                                                    |

[Figure 16. Third step of setting the Host PC]

(10) Check the "Obtain an IP address automatically" then click the [OK] button.

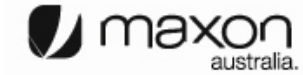

| Inter          | rnet Protocol (TCP/I                                                                      | P) Properties                                                                                 |
|----------------|-------------------------------------------------------------------------------------------|-----------------------------------------------------------------------------------------------|
| Ger            | neral Alternate Configura                                                                 | ation                                                                                         |
| Yi<br>th<br>th | ou can get IP settings assi<br>is capability. Otherwise, yo<br>e appropriate IP settings. | igned automatically if your network supports<br>ou need to ask your network administrator for |
|                | 💿 Obtain an IP address a                                                                  | automatically                                                                                 |
|                | OUse the following IP ad                                                                  | ddress:                                                                                       |
|                | IP address:                                                                               |                                                                                               |
|                | Subnet mask:                                                                              |                                                                                               |
|                | Default gateway:                                                                          |                                                                                               |
|                | 🔿 Obtain DNS server add                                                                   | dress automatically                                                                           |
|                | Use the following DNS                                                                     | server addresses:                                                                             |
|                | Preferred DNS server:                                                                     |                                                                                               |
|                | ALL L DUG                                                                                 |                                                                                               |

[Figure 17. Forth step of setting the Host PC]

(11) You should make PPPoE connection so click the "Create a nee connection"

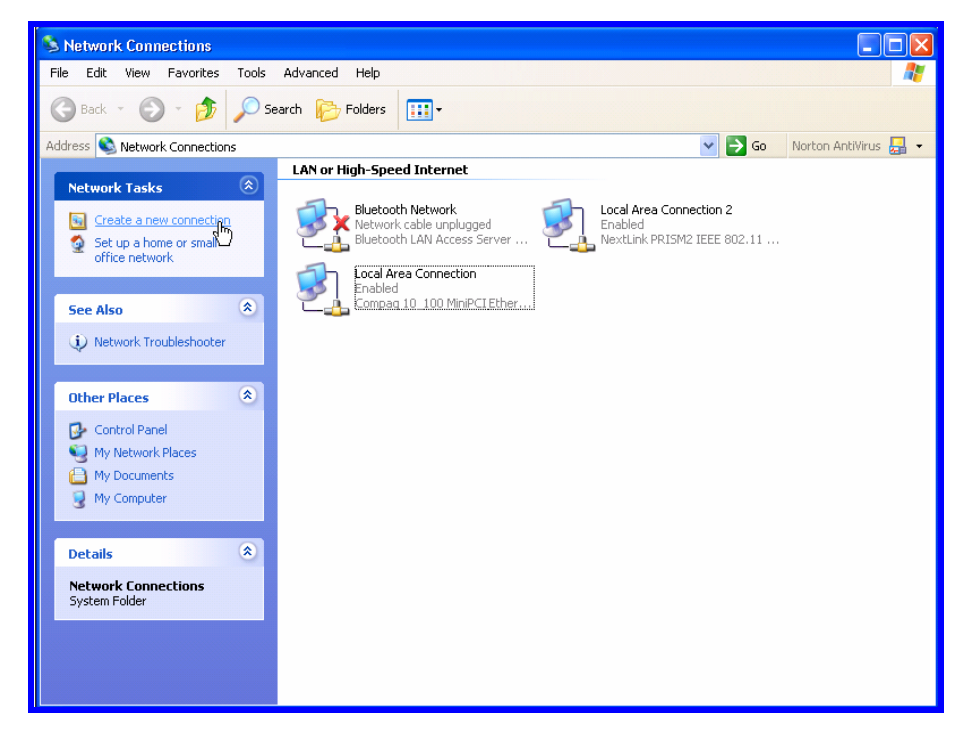

[Figure 18. First step of creating a PPPoE connection]

(12) New Connection Wizard appears, click [Next] button.

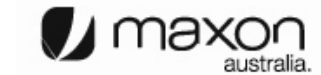

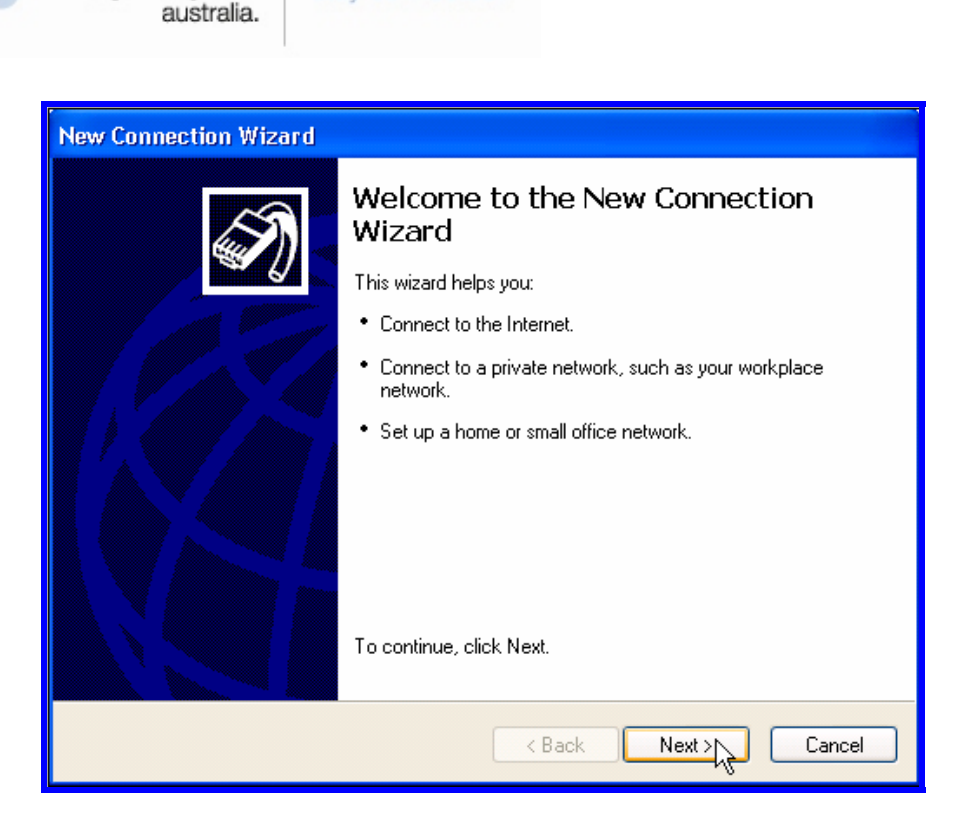

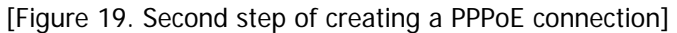

(13) Check "Connect to the Internet" then click [Next] button.

max

| New Connection Wizard                                                                                                    |
|----------------------------------------------------------------------------------------------------|
| Network Connection Type<br>What do you want to do?                                                                                                    |
| Connect to the Internet<br>Connect to the Internet so you can browse the Web and read email.                                                                                               |
| Connect to the network at my workplace<br>Connect to a business network (using dial-up or VPN) so you can work from home,<br>a field office, or another location.                          |
| Set up a home or small office network<br>Connect to an existing home or small office network or set up a new one.                                                                          |
| Set up an advanced connection<br>Connect directly to another computer using your serial, parallel, or infrared port, or<br>set up this computer so that other computers can connect to it. |
| < Back Next Cancel                                                                                                    |

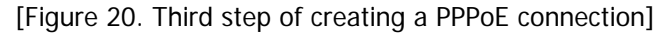

(14) Check "Set up my connection manually" then click [Next] button.

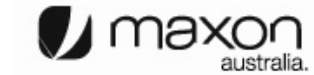

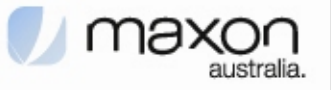

| New Connection Wizard                                                                                                    |
|----------------------------------------------------------------------------------------------------|
| Getting Ready<br>The wizard is preparing to set up your Internet connection.                                                                                                    |
| How do you want to connect to the Internet?  Choose from a list of Internet service providers (ISPs)                                                                                                    |
| <ul> <li>Set up my connection manually         For a dial-up connection, you will need your account name, password, and a phone number for your ISP. For a broadband account, you won't need a phone number.     </li> <li>Use the CD I got from an ISP</li> </ul> |
| < Back Next > Cancel                                                                                                    |

[Figure 21. Forth step of creating a PPPoE connection]

(15) Check "Connect using a broadband connection that requires a user name and password" then click [Next] button.

| New Connection Wizard                                                                                                    |
|----------------------------------------------------------------------------------------------------|
| Internet Connection<br>How do you want to connect to the Internet?                                                                                                    |
| <ul> <li>Connect using a dial-up modem         This type of connection uses a modem and a regular or ISDN phone line.     </li> <li>Connect using a broadband connection that requires a user name and password         This is a high-speed connection using either a DSL or cable modem. Your ISP may refer to this type of connection as PPPoE.     </li> <li>Connect using a broadband connection that is always on         This is a high-speed connection using either a cable modem, DSL or LAN connection. It is always active, and doesn't require you to sign in.     </li> </ul> |
| < Back Next Cancel                                                                                                    |

[Figure 22. Fifth step of creating a PPPoE connection]

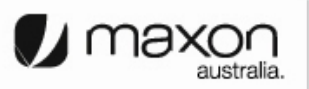

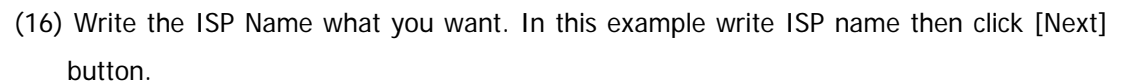

Maxor

australia.

| New Connection Wizard                                                                      |
|--------------------------------------------------------------------------------------------|
| Connection Name<br>What is the name of the service that provides your Internet connection? |
| Type the name of your ISP in the following box.<br>ISP Name                                |
| sktelecom                                                                                  |
| The name you type here will be the name of the connection you are creating.                |
| < Back Next Cancel                                                                         |

[Figure 23. Sixth step of creating a PPPoE connection]

(17) Write User name/Password/Confirm password what you use. Then click [Next] button.

| New Connection Wizard                                                                                           |                                                                                                    |  |  |  |  |
|----------------------------------------------------------------------------------------------------|----------------------------------------------------------------------------------------------------|--|--|--|--|
| Internet Account Information<br>You will need an account name and password to sign in to your Internet account. |                                                                                                    |  |  |  |  |
| Type an ISP account n<br>safe place. (If you have                                                               | ame and password, then write down this information and store it in a<br>forgotten an existing account name or password, contact your ISP.) |  |  |  |  |
| User name:                                                                                                    | sktelecom                                                                                                    |  |  |  |  |
| Password:                                                                                                    |                                                                                                    |  |  |  |  |
| Confirm password:                                                                                               |                                                                                                    |  |  |  |  |
| Use this account in this computer                                                                               | ame and password when anyone connects to the Internet from                                                                                 |  |  |  |  |
| 🗹 Make this the defat                                                                                           | ult Internet connection                                                                                                    |  |  |  |  |
| ✓ Turn on Internet Connection Firewall for this connection                                                      |                                                                                                    |  |  |  |  |
|                                                                                                    | K Back Next Cancel                                                                                                    |  |  |  |  |

[Figure 24. Sixth step of creating a PPPoE connection]

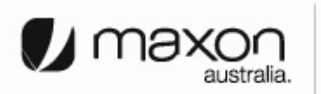

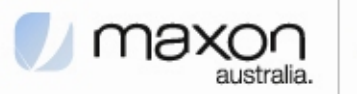

(18) All setting is finished, check "Add a shortcut to connection and close this wizard, click Finish" then click [Finish] button.

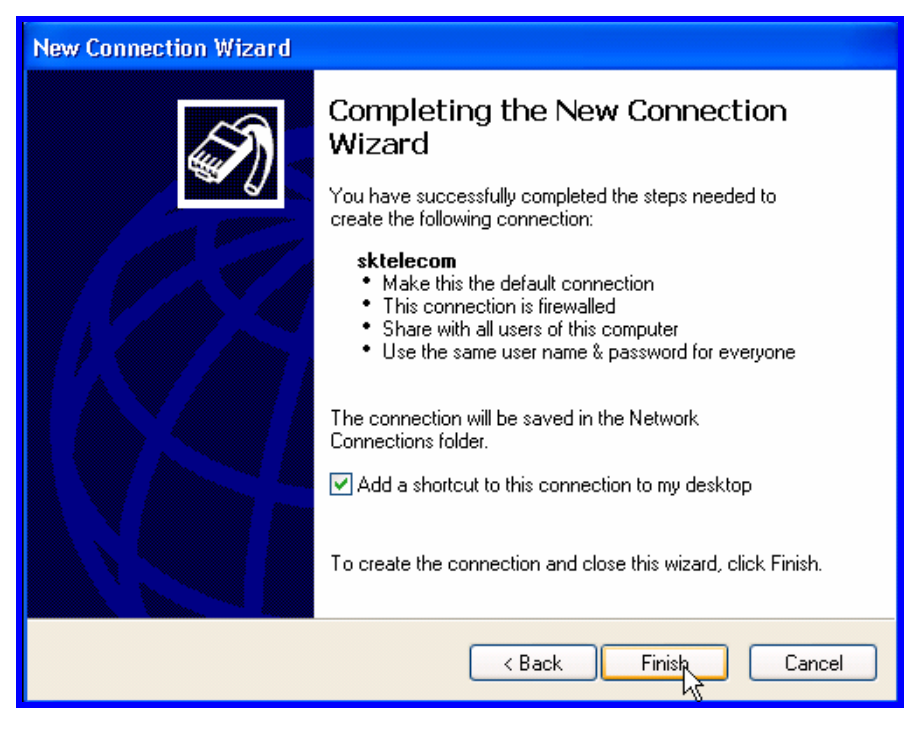

[Figure 25. Seventh step of creating a PPPoE connection]

(19) PPPoE connection program appears then click [Connect] button.

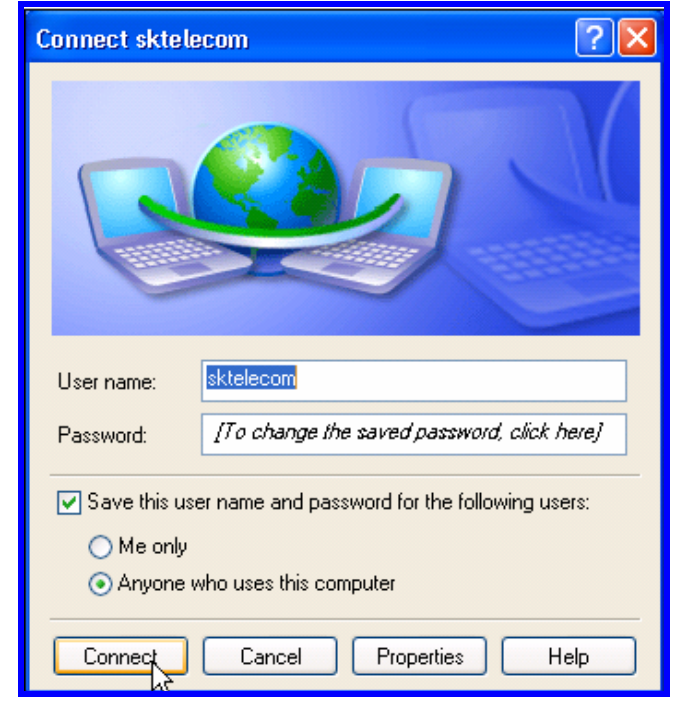

[Figure 26. PPPoE connection application program]

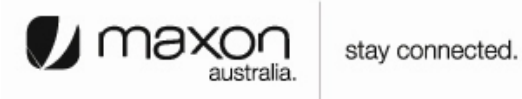

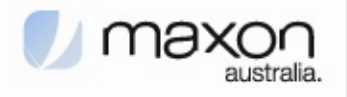

(20) Connecting window appears, trying to connect MM-5500PRO.

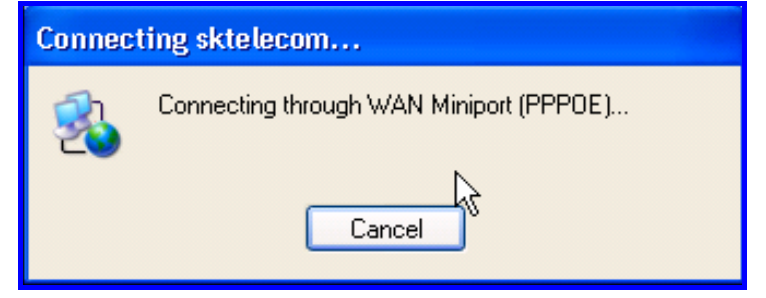

[Figure 27. Connecting between PC and MM-5500PRO]

(21) After connection between PC and MM-5500PRO, then go to the verifying stage.

| Connec | ting sktelecom                  |
|--------|---------------------------------|
| 2      | Verifying username and password |
|        |                                 |

[Figure 28. Verifying username and password]

(22) Changing Registering stage, the Host PC connecting on the network.

| Connecting sktelecom |                                          |  |  |  |
|----------------------|------------------------------------------|--|--|--|
| 2                    | Registering your computer on the network |  |  |  |
|                      | Cancel                                   |  |  |  |

[Figure 29. Registering PC on the network]

(23) Click the [Start] button then choose Internet Explorer.

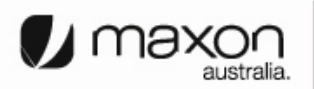

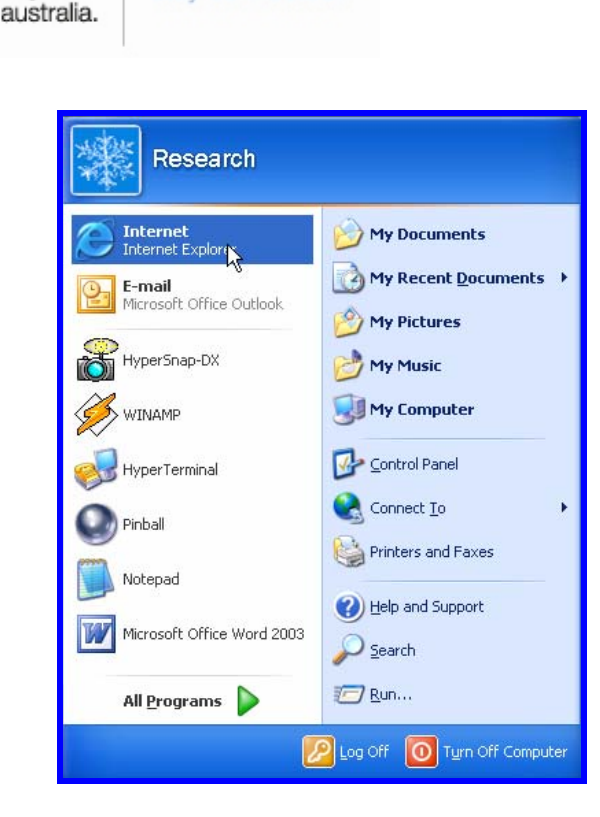

[Figure 30. Starting Internet Explorer]

### 7. Firmware Upgrade

max

Firmware is for MM-5500PRO. When the firmware is to be upgrade or to be download, use like this.

- (1) Connect Power cable on MM-5500PRO.
- (2) Follow the chapter 4, connect MM-5500PRO's configuration web page.
- (3) Click "Upgrade" menu then PPP/PPPOE page appears.
- (4) Click the **Browse**... button and search the firmware file.
- (5) Select the firmware file then "OK".

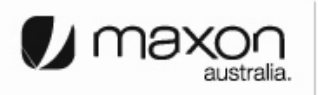

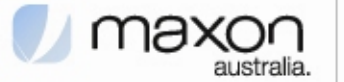

| Red Hat, I | nc. 🗋 Red Ha | t Network 🖸 St  | upport 🖸 Shop 🛍 | Products | Training |     |
|------------|--------------|-----------------|-----------------|----------|----------|-----|
| lome       | Status       | Ethernet        | PPP / PPPOE     | DNS      | DHCP     | NAT |
| RADIUS     | SNMP         | SNTP            | System          | Reboot   | Upgrade  |     |
| Filena     | me: /embed   | ded/mm5500pro/  | mm5500pro/m Bro | wse Upo  | Irade    |     |
| Filent     | ame: /embed  | ded/mm5500pro/  | mm5500pro/m Bro | wse Upg  | rade     |     |
| Filena     | ime: /embedd | ded/mm5500pro/  | mm5500pro/m Bro | wse Upg  | rade     |     |
| Filent     | ame: /embed  | ded/mm5500pro/i | mm5500pro/m Bro | wse Upg  | rade     |     |

[Figure 31. Firmware Upgrade]

(6) Click the Upgrade button then below Figure 31 appears.

| ✓                         |                                                                | MM5500PRO                | Configuration - M   | ozilla Firefox |          |     | = = × |
|---------------------------|----------------------------------------------------------------|--------------------------|---------------------|----------------|----------|-----|-------|
| <u>F</u> ile <u>E</u> dit | <u>V</u> iew <u>G</u> o <u>B</u> ool                           | marks <u>T</u> ool       | s <u>H</u> elp      |                |          |     | 0     |
| 🥠 • 🧼 •                   | i 🔁 🙁 🏠                                                        | http://19                | 2.168.0.1/firmupok. | shtml          | ✓ C.     |     |       |
| 🗋 Red Hat, I              | nc. 🗋 Red Hat N                                                | etwork 🗀 Su              | pport 🗀 Shop 🗀      | Products 🗀     | Training |     |       |
| Home                      | Status                                                         | Ethernet                 | PPP / PPPOE         | DNS            | DHCP     | NAT | •     |
| RADIUS                    | SNMP                                                           | SNTP                     | System              | Reboot         | Upgrade  |     |       |
| [ Firmware Up<br>Pi<br>Ro | grade ]<br>rmware Upgrade is suc<br>estart for starting of new | cessfully<br>v firmware. |                     |                |          |     |       |
| 4                         |                                                                |                          | ///                 |                |          |     | ~     |
| Done                      |                                                                |                          |                     |                |          |     |       |

[Figure 32. Firmware Upgrade finished]

(7) Execute web browser and explore internet.

#### 8. Radius Test

There is no needed RADIUS on normal using wireless AP but if connect user PC using RADIUS protocol, there are some needed to define below.

- (1) Wireless AP supports RADIUS protocol to communicate with MM-5500PRO.
- (2) ISP(Internet Service Provider) supports subnet mask 255.255.255.xxx (because Client PCs should get their IP from RADIUS Server).
- (3) RADIUS Client Software is installed on Client PC.

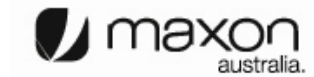

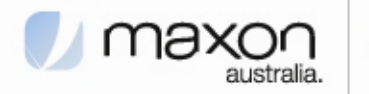

- (4) Get the RADIUS Server information including Authentication Server IP/Port and Accounting Server IP/Port.
- (5) IP of MM-5500PRO should be registered in advance.(But now MM-5500PRO gets Dynamic IP from ISP so after get the IP from MM-5500PRO then let the RADIUS server know the MM-5500PRO's IP. In the future if MM-5500PRO using RADIUS protocol, MM-5500PRO needed Static IP from ISP).

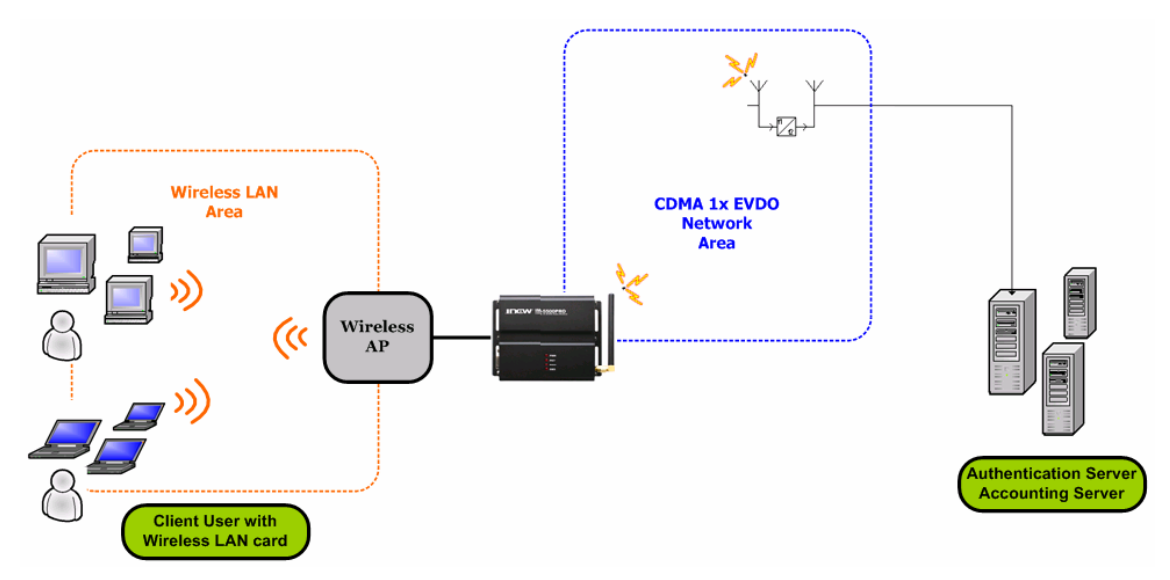

[Figure 33. RADIUS Authentication and Accounting Network]

- (6) Connect Power cable on MM-5500PRO.
- (7) Follow the chapter 4, connect MM-5500PRO's configuration web page.
- (8) Click "RADIUS" menu then RADIUS page appears.

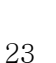

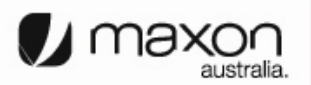

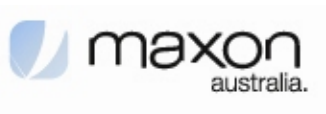

| 🤤 • 🕪 • 🚰 😡 👌             | http://192.           | 168.0.1/radiusc    | onf.shtml  | ✓ G.     |     |
|---------------------------|-----------------------|--------------------|------------|----------|-----|
| 🗋 Red Hat, Inc. 📋 Red Hat | Network 🔁 Supp        | ort 🗀 Shop 🕻       | Products 🗀 | Training |     |
| Home Status               | Ethernet              | PPP / PPPOE        | DNS        | DHCP     | NAT |
| RADIUS SNMP               | SNTP                  | System             | Reboot     | Upgrade  |     |
|                           | Authentication Server |                    |            |          |     |
| Server IP:                | 192.168.0.2           | Server             | Port: 1812 |          |     |
| Shared Secret:            | secret                |                    |            |          |     |
| Server IP:                | Accounting Server     | Server             | Port: 1813 |          |     |
| Shared Secret:            | secret                |                    |            |          |     |
| Server TimeOut:           | 10 second(1~6         | (5535, Default 10) |            |          |     |
| Max Request:              | 1 (1-10, Defa         | ult I)             |            |          |     |
| Session Timeout:          | By Server 💌           | second(6           | 0-65535)   |          |     |
| Idle Timeout:             | By Server 💌           | second(6           | 0-65535)   |          |     |
| Interim Interval:         | By Server 💌           | second(6           | 0-65535)   |          |     |
|                           | Apply Canc            | el                 |            |          |     |

[Figure 34. RADIUS Setting Page]

| ITEM                  | Description                                     |
|-----------------------|-------------------------------------------------|
|                       | Server IP : xxx.xxx.x.x                         |
| Authentication Server | Server Port : xxxx                              |
|                       | Shared Secret : depend on Authentication Server |
|                       | Server IP : xxx.xxx.x.x                         |
| Accounting Server     | Server Port : xxxx                              |
|                       | Shared Secret : depend on Authentication Server |
| Server Timeout        | Second of time out (depend on network speed)    |
| Max.Request           | Time of Request (normal 2~3 times)              |
| Session Timeout       | Default by server                               |
| Idle Timeout          | Default by server                               |
| Interim Interval      | Default by server                               |

(9) All setting finished, execute the RADIUS Client Software that is installed on Client PC then connect on Internet.

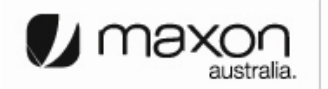

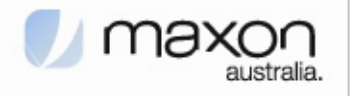

#### 9. Appendix

Below pages are descriptions of other configuration pages.

#### (1) "Status" page shows current protocol status.

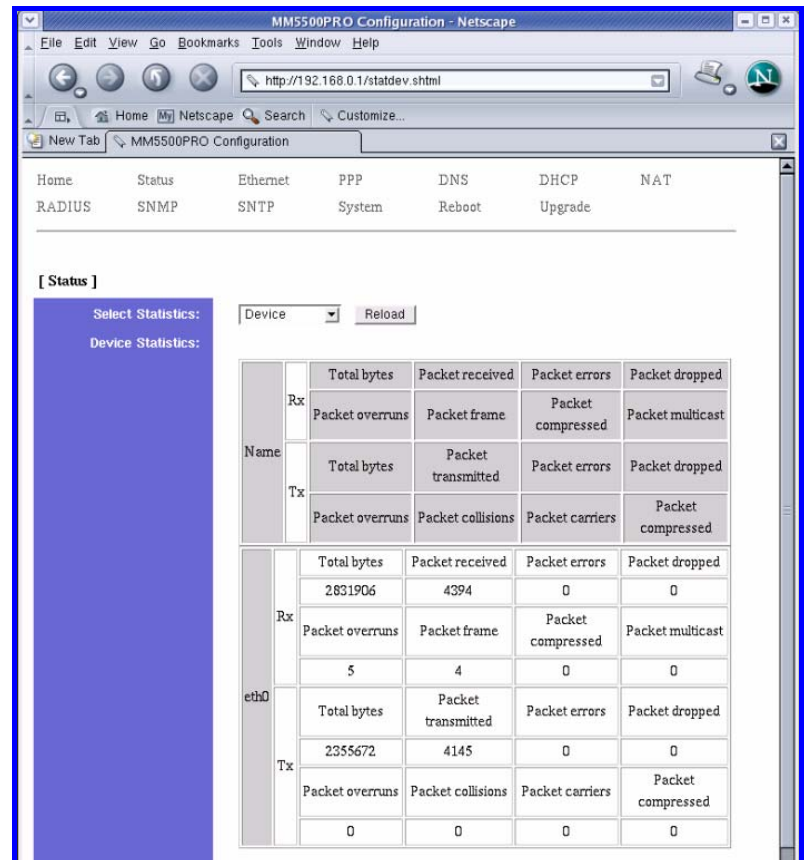

[Figure 35. Status Page]

| ITEM              | Description           |
|-------------------|-----------------------|
|                   | Information of Target |
|                   | - Device              |
|                   | - ARP                 |
| Coloct Statistics | - IP                  |
| Select Statistics | - ICMP                |
|                   | - TCP                 |
|                   | - UDP                 |
|                   | - ROUTE               |

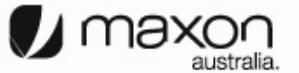

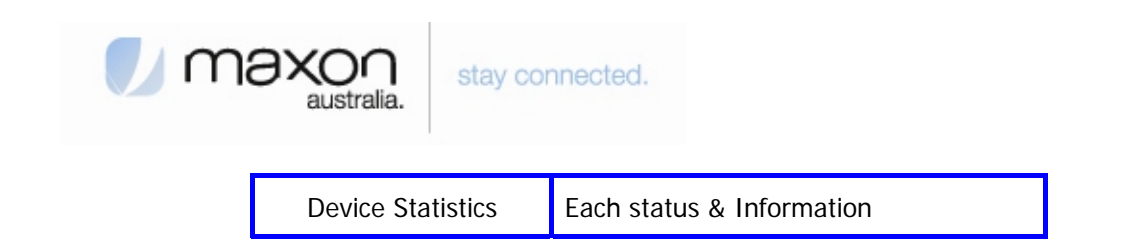

(2) "Ethernet" page shows the information of Ethernet interface.

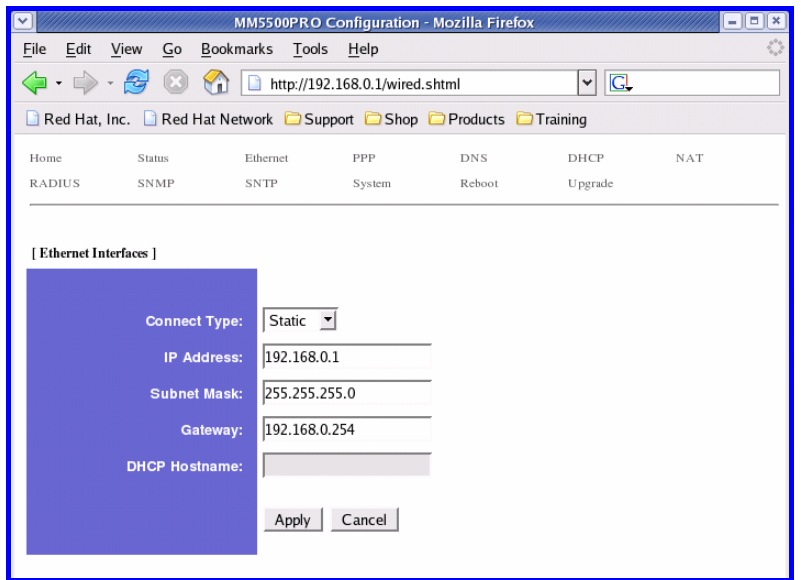

[Figure 36. Ethernet Page]

| ITEM          | Description                                         |
|---------------|-----------------------------------------------------|
| Connect Type  | Static: Should be Always<br>(Dynamic: Will be omit) |
| IP Address    | eth0 IP                                             |
| Subnet Mask   | Subnet mask IP Address                              |
| Gateway       | Gateway Address                                     |
| DHCP Hostname | (Will be omit)                                      |

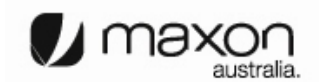

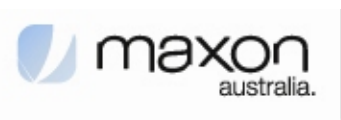

(3) "PPP" page shows the information of PPP authentication.

|                                                              | MM5500PRO                         | Configuration   | - Mozilla Firefox |          |     | - = ×             |
|--------------------------------------------------------------|-----------------------------------|-----------------|-------------------|----------|-----|-------------------|
| <u>F</u> ile <u>E</u> dit <u>V</u> iew <u>G</u> o <u>B</u> o | ookmarks <u>T</u> ool             | s <u>H</u> elp  |                   |          |     | $\langle \rangle$ |
| 🧇 • 🔿 - 🎅 🙁 🗧                                                | http://19                         | 2.168.0.1/pppco | nf.shtml          | ∀ G.     |     |                   |
| 🗋 Red Hat, Inc. 🗋 Red Hat                                    | Network 🗀 Su                      | pport 🗀 Shop    | Products 🗋        | Training |     |                   |
| Home Status                                                  | Ethernet                          | PPP             | DNS               | DHCP     | NAT |                   |
| RADIUS SNMP                                                  | SNTP                              | System          | Reboot            | Upgrade  |     |                   |
| [PPP]<br>User ID:<br>User Password:<br>Tel Number:           | user<br>*****<br>****<br>Apply Ca | ncel            |                   |          |     |                   |

[Figure 37. PPP Page]

| ITEM          | Description          |
|---------------|----------------------|
| User ID       | Received ID from ISP |
| User Password | Password             |
| Tel Number    | Calling number       |

(4) "DNS" page shows the information of setting DNS IP Address.

|                                        |                        | MM5500PRO                                 | Configuration   | - Mozilla Firefox |                                     | /////// <u>- = ×</u> |
|----------------------------------------|------------------------|-------------------------------------------|-----------------|-------------------|-------------------------------------|----------------------|
| <u>F</u> ile <u>E</u> dit <u>V</u> iew | <u>G</u> o <u>B</u> oo | okmarks <u>T</u> ools                     | <u>H</u> elp    |                   |                                     | 0                    |
| 🔶 • 🧼 • 🛃                              | 7 🗵 😚                  | http://192                                | 2.168.0.1/dnsco | nf.shtml          | <ul> <li>✓ G<sub>+</sub></li> </ul> |                      |
| 🗋 Red Hat, Inc.                        | 🗋 Red Hat I            | Vetwork 🗀 Sup                             | oport 🗀 Shop    | Products 🔁        | Training                            |                      |
| Home 5                                 | Status                 | Ethernet                                  | PPP             | DNS               | DHCP                                | NAT                  |
| RADIUS S                               | SNMP                   | SNTP                                      | System          | Reboot            | Upgrade                             |                      |
| [DNS]<br>1st DNS IP<br>2nd DNS IP      | Address:<br>Address:   | 168.126.63.1<br>168.126.63.2<br>Apply Can | Icel            |                   |                                     |                      |

[Figure 38. DNS Page]

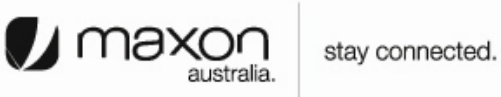

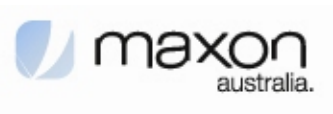

| ITEM                           | Description              |
|--------------------------------|--------------------------|
| 1 <sup>st</sup> DNS IP Address | First DSN IP (Optional)  |
| 2 <sup>nd</sup> DNS IP Address | Second DSN IP (Optional) |

(5) "DHCP" page shows the information of setting DHCP.

| <ul><li>✓</li></ul> |                           |                        | MM5500PRO            | Configuration - | Mozilla Firefox |          |     | = = ×             |
|---------------------|---------------------------|------------------------|----------------------|-----------------|-----------------|----------|-----|-------------------|
| <u>F</u> ile        | <u>E</u> dit <u>V</u> iew | <u>G</u> o <u>B</u> oo | kmarks <u>T</u> ools | <u>H</u> elp    |                 |          |     | $\langle \rangle$ |
|                     | • 🖒 • 🎯 ।                 | 🗵 😭                    | http://192           | 2.168.0.1/dhcpd | onf.shtml       | ✓ C.     |     |                   |
| R                   | ed Hat, Inc. 🗋 F          | Red Hat M              | Vetwork 🗀 Sup        | oport 🗀 Shop    | Products 📄      | Fraining |     |                   |
| Hom                 | ie Statu                  | s                      | Ethernet             | PPP             | DNS             | DHCP     | NAT |                   |
| RAE                 | DIUS SNM                  | IP                     | SNTP                 | System          | Reboot          | Upgrade  |     |                   |
|                     |                           |                        |                      |                 |                 |          |     |                   |
| [ DF                | HCP ]                     |                        |                      |                 |                 |          |     |                   |
|                     |                           |                        |                      |                 |                 |          |     |                   |
|                     | Ac                        | tivate:                | Enable 💌             |                 |                 |          |     |                   |
|                     | Start IP Ad               | dress:                 | 192.168.0.50         |                 |                 |          |     |                   |
|                     | End IP Ad                 | draee                  | 102 168 0 100        |                 |                 |          |     |                   |
|                     |                           |                        | DEE 255 255 0        |                 |                 |          |     |                   |
|                     | Subnet                    | Mask:                  | 255.255.255.0        |                 |                 |          |     |                   |
|                     | Default Lease             | Time:                  | 65536                |                 |                 |          |     |                   |
|                     | Max Lease                 | Time:                  | 65536                |                 |                 |          |     |                   |
|                     | Default Gat               | teway:                 | 192.168.0.1          |                 |                 |          |     |                   |
|                     |                           |                        | Apply Can            | icel            |                 |          |     |                   |

[Figure 39. DHCP Page]

| ITEM               | Description                         |
|--------------------|-------------------------------------|
| Activate           | Enable/Disable: DHCP server on-off  |
| Start IP Address   | Start address local IP(start range) |
| End IP Address     | End address local IP(End range)     |
| Subnet Mask        | Subnet mask IP Address              |
| Default Lease Time | Default Time of assigning IP        |
| Max Lease Time     | Maximum Time of assigning IP        |
| Default Gateway    | Gateway IP Address                  |

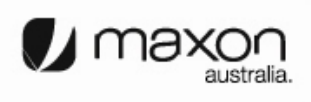

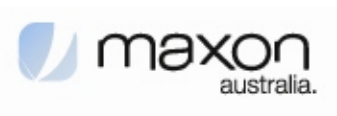

(6) "NAT" page shows the information of setting NAT.

| File Edit View Go Bookmarks Tools Help     Image: Product Image: Product Image: Product Image: Product     Image: Product Image: Product Image: Product     Image: Product Image: Product     Image: Product                                                                                                    | File Edit View Go Bookmarks Tools Help     Image: Image: Image: Image: Image: Image: Image:   IMAT   Image: Image: Image: Image: Image: Image: Image:   IMAT   Image: Image: Image: Image: Image: Image: Image:   IMAT   Image: Image: Image: Image: Image: Image:   Image: Image: Image: Image: Image: Image:   Image: Image: Image: Image: Image: Image:   Image: Image: Image: Image: Image: Image:   Image: Image: Image: Image: Image: Image:   Image: Image: Image: Image: Image: Image:   Image: Image: Image: Image: Image: Image:   Image: Image: Image: Image: Image: Image:   Image: Image: Image: Image: Image: Image:   Image: Image: Image: Image: Image: Image:   Image: Image: Image: Image: Image: Image:   Image: Image: Image: Image: Image: Image:   Image: Image: Image: Image: Image: Image:   Image: Image: Image: Image: Image: Im                                                                                                    | ) 🗆 (×            |         |               | - Mozilla Firefox | Configuration   | M5500PRO           | MN             |                         |              |              |
|----------------------------------------------------------------------------------------------------|----------------------------------------------------------------------------------------------------|-------------------|---------|---------------|-------------------|-----------------|--------------------|----------------|-------------------------|--------------|--------------|
| Image: Status     Image: Status     Image: Sta                                                                                                    | Image: Status Ethernet PP DNS DHCP NAT   RADIUS SNMP SNTP System Reboot Upgrade    INAT  IMage: Status  Coperation:  Image: Status  Add  DMZ Host IP:  Ig2.168.0.2  Ig2.168.0.2  Ig2.168.0  Ig2.168.0  Ig | $\langle \rangle$ |         |               |                   | s <u>H</u> elp  | arks <u>T</u> ools | <u>B</u> ookma | <u>V</u> iew <u>G</u> o | <u>E</u> dit | <u>F</u> ile |
| Red Hat, Inc. Red Hat Network Support Shop Products Training Home Status Ethernet PPP DNS DHCP NAT RADIUS SNMP SNTP System Reboot Upgrade  [NAT]  Operation: Enable  Virtual Server: Redirect IP Protocol Port From Port To Delete Redirect IP Address: Protocol: TCP  Port Range: Add                                                                                                    | Red Hat, Inc. Red Hat Network Support Shop Products Training   Home   Status Ethernet PPP DNS DHCP NAT   RADIUS SNMP SNTP System Reboot Upgrade INAT Operation:   Enable    (NAT) Intra and the server:   Redirect IP Protocol Port From Port To Dekte   Redirect IP Protocol Port From Port To Dekte Redirect IP Protocol Port From Port To Dekte Redirect IP Protocol Port From Port To Dekte Port Range: Protocol Port From Port To Dekte Redirect IP Port Range: Protocol Port From Port To Dekte Port Range: Port Range: Port Ran                                                                                                    |                   |         | ~ <u>C</u>    | onf.shtml         | 2.168.0.1/natco | http://19          | ) 🏠 [          | - 🛃 🔞                   | •            |              |
| Home       Status       Ethernet       PPP       DNS       DHCP       NAT         RADIUS       SNMP       SNTP       System       Reboot       Upgrade         [NAT]       Operation:       Enable            Image: 1000 model of the second of the second of the                                                                                                    | Home Status Ethernet PPP DNS DHCP NAT   RADIUS SNMP SNTP System Reboot Upgrade   [NAT]    [NAT]     Operation:     Enable     Virtual Server:     Redirect IP   Protocol   Port From   Port To   Dete     Redirect IP   Protocol   Port From   Port To   Dete     Redirect IP   Protocol   Port From   Port To   Dete     Redirect IP   Protocol   Port From   Port To   Dete     Redirect IP   Protocol   Port From   Port To   Dete     Redirect IP   Protocol   Port From   Port To   Dete     Redirect IP   Add     DMZ Host IP:     IP2.168.0.2                                                                                                    |                   |         | Training      | Products          | pport 🗀 Shop    | vork 🗀 Su          | Hat Netw       | Inc. 🗋 Red              | ed Hat,      | F            |
| Home       Sillins       Ellerinet       PPP       DNS       DHCP       NA1         RADIUS       SNMP       SNTP       System       Reboot       Upgrade         [NAT]       Operation:       Enable       Image: Image: Ima                                                                                                    | Home       Status       Einemet       PP       DNS       DHLP       NA1         RADIUS       SNMP       SNTP       System       Reboot       Upgrade         [NAT]       Operation:       Enable       Image:       Image: <th>*</th> <th>A. 4 77</th> <th>DUCD</th> <th>DNG</th> <th></th> <th></th> <th></th> <th>C1-1</th> <th></th> <th></th>                                                                                                    | *                 | A. 4 77 | DUCD          | DNG               |                 |                    |                | C1-1                    |              |              |
| [NAT]         Operation:       Enable I         Virtual Server:       Redirect IP Protocol Port From Port To Delete         Redirect IP Address:       Protocol:         Protocol:       TCP I         Port Range:                                                                                                    | [NAT]         Operation:       Enable •         Virtual Server:       Redirect IP Protocol Port From Port To Dekte         Redirect IP Address:                                                                                                    |                   | NAI     | Upgrade       | Reboot            | System          | SNTP               | S              | SIAUS                   | DIUS         | RAI          |
| Image:   Image:   Image: <th>[NAT]     Operation:     Image:     Add     Redirect IP Address:     Add     Image:     Add     Image:     Image: &lt;</th> <th></th> <th></th> <th>10</th> <th></th> <th>-</th> <th></th> <th></th> <th></th> <th></th> <th></th>                                                                                                    | [NAT]     Operation:     Image:     Add     Redirect IP Address:     Add     Image:     Add     Image:     Image: <                                                                                                    |                   |         | 10            |                   | -               |                    |                |                         |              |              |
| Image:     Access Control:     Redirect IP Address:     Protocol:   TCP                                                                                                    | IMAT     Operation:     Enable     Virtual Server:     Redirect IP Address:   Protocol:   TCP     Add     Access Control:   Redirect IP Address:   Protocol:   TCP     Add     Redirect IP Address:   Protocol:   TCP     Add     DMZ Host IP:     192.168.0.2                                                                                                    |                   |         |               |                   |                 |                    |                |                         |              |              |
| Operation: Enable I   Virtual Server: Redirect IP Protocol Port From Port To Dekte   Redirect IP Address: Image: Image: Imag | Operation: Enable   Virtual Server: Redirect IP Address:   Protocol: TCP   Port Range:   Add     Access Control:   Redirect IP Address::   Protocol:   TCP   Port Range:   Add     Redirect IP Address::   Protocol:   TCP     Protocol:   TCP   Port Range:   Protocol:   TCP   Port Range:   Add     DMZ Host IP:     192.168.0.2                                                                                                    |                   |         |               |                   |                 |                    |                |                         | AT J         | [N           |
| Operation:       Enable ▼         Virtual Server:       Redirect IP Protocol Port From Port To Delete         Redirect IP Address:                                                                                                    | Operation: Enable   Virtual Server: Redirect IP Address:   Protocol: TCP   Port Range:   Add     Access Control:   Redirect IP Address:   Protocol:   TCP   Port Range:   Protocol:   Protocol:   Port Range:   Add                                                                                                    |                   |         |               |                   |                 |                    |                |                         |              |              |
| VIrtual Server: Redirect IP   Redirect IP Address:   Protocol: TCP   Port Range:                                                                                                    | Virtual Server: Redirect IP Protocol Port From Port To Dekte     Redirect IP Add     Access Control: Redirect IP Port construction     Redirect IP Add     Redirect IP Address:     Protocol: TCP •     Port Range:     Potocol:     Potocol:     Potocol:     Potocol:     Potocol:     Potocol:     Potocol:     Potor Range:     Add     DMZ Host IP:     192.168.0.2                                                                                                    |                   |         |               |                   | •               | Enable             | peration:      | Ор                      |              |              |
| Virtual Server:       Redirect IP       Protocol       Port From       Port To       Dekte         Redirect IP       Address:                                                                                                    | Virtual Server:       Redirect IP       Protocol       Port From       Port To       Delete         Redirect IP       Add                                                                                                    |                   |         |               |                   |                 |                    |                |                         |              |              |
| Redirect IP Address:   Protocol:   TCP _   Port Range:   Add   Access Control:   Redirect IP Protocol   Port From   Port To   Delete   Redirect IP Address:   Protocol:   TCP _   Port Range:                                                                                                    | Redirect IP Address:   Protocol:   TCP   Port Range:   Add     Redirect IP Address:   Protocol:   TCP   Port To Dekte     Redirect IP Address:   Protocol:   TCP   Port Range:   Add     DMZ Host IP:     192.168.0.2                                                                                                    |                   |         | ort To Delete | Port From Por     | IP Protocol     | Redirect           | al Server:     | Virtu                   |              |              |
| Redirect IP Address:   Protocol:   TCP    Port Range:   Add     Access Control:   Redirect IP Protocol   Port From   Port To   Delete     Redirect IP Address:   Protocol:   TCP    Port Range:     Control:                                                                                                    | Redirect IP Address:   Protocol:   TCP   Port Range:   Add     Access Control:   Redirect IP Protocol   Port From   Port To   DMZ Host IP:     192.168.0.2                                                                                                    |                   |         |               |                   |                 |                    |                |                         |              |              |
| Protocol: TCP _<br>Port Range:<br>Add<br>Access Control: Redirect IP Protocol Port From Port To Dekte<br>Redirect IP Address:<br>Protocol: TCP _<br>Port Range:                                                                                                    | Protocol: TCP<br>Port Range:<br>Add<br>Access Control: Redirect IP Protocol Port From Port To Delete<br>Redirect IP Address:<br>Protocol: TCP<br>Port Range:<br>Add<br>DMZ Host IP: 192.168.0.2                                                                                                    |                   |         |               |                   | Address:        | Redirect IP        |                |                         |              |              |
| Port Range:         Add         Access Control:       Redirect IP Protocol Port From Port To Delete         Redirect IP Address:         Protocol:         TCP Y         Port Range:                                                                                                    | Port Range:<br>Add<br>Access Control: Redirect IP Protocol Port From Port To Delete<br>Redirect IP Address:<br>Protocol: TCP<br>Port Range:<br>Add<br>DMZ Host IP: 192.168.0.2                                                                                                    |                   |         |               | P -               | TC              | Protocol:          |                |                         |              |              |
| Add         Access Control:       Redirect IP       Protocol       Port To       Dekte         Redirect IP Address:                                                                                                    | Add         Access Control:       Redirect IP Protocol       Port From       Port To       Dekte         Redirect IP Address:                                                                                                    | 1                 |         |               | ~                 | :               | Port Range         |                |                         |              |              |
| Access Control: Redirect IP Protocol Port From Port To Delete Redirect IP Address: Protocol: TCP  Port Range: ~                                                                                                    | Access Control: Redirect IP Protocol Port From Port To Dekte Redirect IP Address: Protocol: TCP Port Range: Add DMZ Host IP: 192.168.0.2                                                                                                    |                   |         |               | F                 |                 | Add                |                |                         |              |              |
| Access Control:       Redirect IP       Protocol       Port From       Port To       Delete         Redirect IP Address:                                                                                                    | Access Control:       Redirect IP       Protocol       Port From       Port To       Delete         Redirect IP Address:                                                                                                    |                   |         |               |                   |                 |                    |                |                         |              |              |
| Redirect IP Address:<br>Protocol:<br>Port Range:<br>-                                                                                                    | Access Control:     Redirect IP Address:       Protocol:     TCP •       Port Range:     ~       Add   DMZ Host IP: 192.168.0.2                                                                                                    |                   |         | nt Ta Dalata  | Dent Frank Den    | ID Destaural    | Dedierat           | - 0            |                         |              |              |
| Redirect IP Address:<br>Protocol: TCP<br>Port Range: ~                                                                                                    | Redirect IP Address:<br>Protocol: TCP  Port Range: ~ ~ ~ ~ ~ ~ ~ ~ ~ ~ ~ ~ ~ ~ ~ ~ ~ ~ ~                                                                                                    |                   |         | pri 10 Delete | FORT FOM FOR      | IF Frotocol     | Kearrect           | s Control:     | Access                  |              |              |
| Redirect IP Address:       Protocol:       TCP       Port Range:                                                                                                    | Redirect IP Address:<br>Protocol: TCP<br>Port Range:<br>Add<br>DMZ Host IP: 192.168.0.2                                                                                                    |                   |         |               |                   |                 |                    |                |                         |              |              |
| Protocol: TCP _<br>Port Range: ~                                                                                                    | Protocol: TCP  Port Range:  Add DMZ Host IP: 192.168.0.2                                                                                                    |                   |         |               |                   | Address:        | Redirect IP        |                |                         |              |              |
| Port Range: ~                                                                                                    | Port Range: ~<br>Add<br>DMZ Host IP: 192.168.0.2                                                                                                    |                   |         | -             | P 🗾               | TC              | Protocol:          |                |                         |              |              |
|                                                                                                    | Add DMZ Host IP: 192.168.0.2                                                                                                    |                   |         |               | ~                 | :               | Port Range         |                |                         |              |              |
| Add                                                                                                    | DMZ Host IP: 192.168.0.2                                                                                                    |                   |         |               |                   |                 | Add                |                |                         |              |              |
|                                                                                                    | DMZ Host IP: 192.168.0.2                                                                                                    |                   |         |               |                   |                 |                    |                |                         |              |              |
| DMZ Host IP: 192.168.0.2                                                                                                    |                                                                                                    |                   |         |               |                   | 0.2             | 192.168.0          | Host IP:       | DMZ                     |              |              |
|                                                                                                    | VPN Pass-Through IP:                                                                                                    |                   |         |               |                   |                 |                    | ough IP:       | N Pass-Thro             |              |              |

[Figure 40. NAT Page]

| ITEM                | Description                          |
|---------------------|--------------------------------------|
| Operation           | Enable/Disable: NAT on-off           |
| Virtual Sever       | User can select/configure NAT option |
| Access Control      | End address local IP(End range)      |
| DMZ Host IP         | Setting DMZ Host IP Address          |
| VPN Pass-Through IP | VPN IP Address                       |

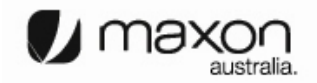

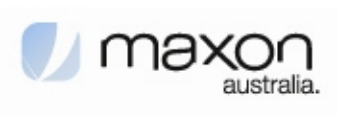

(7) "RADIUS" page shows the information of setting RADIUS.

|                                                              | MM5500PRO Co           | nfiguration -    | Mozilla Firefox |          |     | - • ×  |
|--------------------------------------------------------------|------------------------|------------------|-----------------|----------|-----|--------|
| <u>F</u> ile <u>E</u> dit <u>V</u> iew <u>G</u> o <u>B</u> o | ookmarks <u>T</u> ools | <u>H</u> elp     |                 |          |     | \$**\$ |
| 🦕 • 🔶 - 🎅 😣 🔮                                                | http://192.10          | 58.0.1/radiusc   | onf.shtml       | ✓ G.     |     |        |
| 🗋 Red Hat, Inc. 📄 Red Hat                                    | Network 🗀 Suppo        | rt 🗀 Shop 🕯      | Products []]    | Fraining |     |        |
|                                                              |                        |                  |                 |          |     |        |
| RADIUS SNMP                                                  | Ethernet               | PPP<br>System    | DNS             | Ungrade  | NAT |        |
|                                                              | 3411                   | System           | Reboot          | opgrade  |     |        |
|                                                              |                        |                  |                 |          |     |        |
| [RADIUS]                                                     |                        |                  |                 |          |     |        |
|                                                              |                        |                  |                 |          |     |        |
|                                                              | Authentication Server  |                  |                 |          |     |        |
| Server IP:                                                   | 192.168.0.2            | Server           | Port: 1812      |          |     |        |
| Shared Secret:                                               | secret                 |                  |                 |          |     |        |
|                                                              | '                      |                  |                 |          |     |        |
|                                                              | A second second        |                  |                 |          |     |        |
|                                                              | Accounting server      |                  |                 |          |     |        |
| Server IP:                                                   | 192.168.0.2            | Server           | Port:  1813     |          |     |        |
| Shared Secret:                                               | secret                 |                  |                 |          |     |        |
| Server TimeOut:                                              | 10 second(1~65         | 535, Default 10) |                 |          |     |        |
| Max Request:                                                 | 1 (1-10, Defau         | lt 1)            |                 |          |     |        |
| Session Timeout                                              | Py Server V            |                  | (0.65525)       |          |     |        |
| Session mileout.                                             | By Server              | second(          | 0~03333)        |          |     |        |
| Idle Timeout:                                                | By Server              | second(          | 60~65535)       |          |     |        |
| Interim Interval:                                            | By Server 💌            | second(6         | 60~65535)       |          |     |        |
|                                                              | Apply Cance            | 1                |                 |          |     |        |

## [Figure 41. RADIUS Page]

| ITEM            | Description                       |
|-----------------|-----------------------------------|
| Server IP       | Authentication Server IP & Port   |
| Shared Secret   | RADIUS Secret Key                 |
| Server IP       | Accounting Server IP & Port       |
| Shared Secret   | Accounting Secret Key             |
| Server TimeOut  | Waiting Time of Accounting Server |
| Max Request     | Repeat time of accounting request |
| Session Timeout | Available time of session status  |
| Idle Timeout    | Available time of Idle status     |

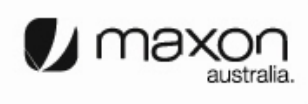

| Maxon<br>australia. | stay cor | nnected.                           |
|---------------------|----------|------------------------------------|
| Interim In          | terval   | Frequent time of accounting packet |

31

(8) "SNMP" page shows the information of setting SNMP.

| ✓ //////                |                            | MM5500PRO                       | Configuration · | - Mozilla Firefox |          |     |
|-------------------------|----------------------------|---------------------------------|-----------------|-------------------|----------|-----|
| <u>F</u> ile <u>E</u> d | it <u>V</u> iew <u>G</u> o | <u>B</u> ookmarks <u>T</u> ools | s <u>H</u> elp  |                   |          | 1   |
| 🥠 • 🗉                   | » - 🛃 😣                    | 192 🗋 http://192                | 2.168.0.1/snmp  | onf.shtml         | ✓ C.     |     |
| 🗋 Red H                 | lat, Inc. 📄 Red H          | lat Network  🗀 Sup              | oport 🗀 Shop    | Products 📄        | Training |     |
| Home                    | Status                     | Ethernet                        | PPP             | DNS               | DHCP     | NAT |
| RADIUS                  | SNMP                       | SNTP                            | System          | Reboot            | Upgrade  |     |
|                         |                            |                                 |                 |                   |          |     |
| [ SNMP                  |                            |                                 |                 |                   |          |     |
|                         |                            |                                 |                 |                   |          |     |
|                         | Activate                   | Disable 📕                       |                 |                   |          |     |
| Road                    | Community Namo             | public                          |                 |                   |          |     |
| neau                    |                            |                                 |                 |                   |          |     |
| Write                   | Community Name             | : private                       |                 |                   |          |     |
|                         | System Name                | :                               |                 |                   |          |     |
|                         | System Contact             | :                               |                 |                   |          |     |
|                         | System Location            | :                               |                 |                   |          |     |
| Trap                    | Community Name             | : public                        |                 |                   |          |     |
| 1                       | st Trap Server IP          | 192.168.0.21                    |                 |                   |          |     |
| 2                       | nd Tran Server IP          | 192 168 0 21                    |                 |                   |          |     |
| _                       | Auth Fall Teas             | Disable                         |                 |                   |          |     |
|                         | Auth. Fail Trap            |                                 |                 |                   |          |     |
|                         | Cold Start Trap            | : Disable 💌                     |                 |                   |          |     |
|                         | Link UP Trap               | : Disable 💌                     |                 |                   |          |     |
|                         | Link Down Trap             | : Disable 💌                     |                 |                   |          |     |
|                         |                            | Apply Car                       | ncel            |                   |          |     |

[Figure 42. SNMP Page]

| ITEM                 | Description               |  |  |
|----------------------|---------------------------|--|--|
| Activate             | Enable/Disable            |  |  |
| Read Community Name  | Setting Reading authority |  |  |
| Write Community Name | Setting Writing authority |  |  |
| System Name          | Setting system name       |  |  |
| System Contact       | Setting system contact    |  |  |
| System Location      | Setting system location   |  |  |
| Trap Community Name  | Setting Trap community    |  |  |

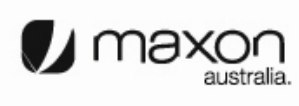

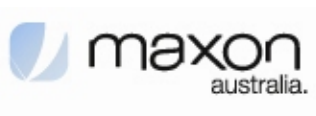

| 1 <sup>st</sup> Trap Server IP | Setting 1 <sup>st</sup> Trap Server IP |  |  |
|--------------------------------|----------------------------------------|--|--|
| 2 <sup>nd</sup> Trap Server IP | Setting 2 <sup>nd</sup> Trap Server IP |  |  |
| Auth. Fall Trap                | Warning message to Trap server         |  |  |
| Cold Start Trap                | First booting message to Trap server   |  |  |
| Link UP Trap                   | Normal status message to Trap server   |  |  |
| Link Down Trap                 | Abnormal status message to Trap server |  |  |

(9) "SNTP" page shows the information of setting SNTP.

|                                                      | MM5500PRO C           | onfiguration  | - Mozilla Firefox |         |     | - = × |
|------------------------------------------------------|-----------------------|---------------|-------------------|---------|-----|-------|
| <u>File E</u> dit <u>V</u> iew <u>G</u> o <u>B</u> o | okmarks <u>T</u> ools | <u>H</u> elp  |                   |         |     | \$    |
| 💠 - 🤣 😣 🔮                                            | http://192.           | 168.0.1/sntpc | onf.shtml         | ✓ C.    |     |       |
| 🗋 Red Hat, Inc. 🗋 Red Hat                            | Network 🗀 Supp        | ort 🗀 Shop    | Products DT       | raining |     |       |
| Home Status                                          | Ethernet              | PPP           | DNS               | DHCP    | NAT |       |
| RADIUS SNMP                                          | SNTP                  | System        | Reboot            | Upgrade |     |       |
|                                                      |                       |               |                   |         |     |       |
| [ SNTP ]                                             |                       |               |                   |         |     |       |
|                                                      |                       |               |                   |         |     |       |
| Oneration:                                           | Disable 🔻             |               |                   |         |     |       |
|                                                      |                       |               |                   |         |     |       |
| SNTP Server Address:                                 | time.nuri.net         |               |                   |         |     |       |
| Time Zone:                                           | GMT+9:00 💌            |               |                   |         |     |       |
|                                                      |                       |               |                   |         |     |       |
|                                                      | Apply Canc            | el            |                   |         |     |       |
|                                                      |                       |               |                   |         |     |       |

[Figure 43. SNTP Page]

| ITEM               | Description                 |  |  |
|--------------------|-----------------------------|--|--|
| Operation          | Enable/Disable: SNTP on-off |  |  |
| SNTP Sever Address | Setting SNTP server         |  |  |
| Time Zone          | Setting SNTP time zone      |  |  |

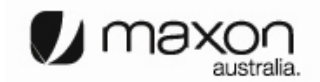

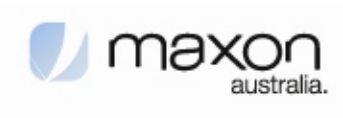

(10) "System" page shows the information of System.

|                                                                          | MM5500PRO             | Configuration -  | Mozilla Firefox |         | ////////==× |  |
|--------------------------------------------------------------------------|-----------------------|------------------|-----------------|---------|-------------|--|
| <u>F</u> ile <u>E</u> dit <u>V</u> iew <u>G</u> o <u>E</u>               | ookmarks <u>T</u> ool | s <u>H</u> elp   |                 |         | \$          |  |
| 💠 • 🌳 •  🛞 (                                                             | 🟠 🗋 http://19         | 2.168.0.1/system | nconf.shtml     | ✓ G.    |             |  |
| 🗋 Red Hat, Inc. 🗋 Red Hat Network 🗁 Support 🗁 Shop 🗁 Products 🗁 Training |                       |                  |                 |         |             |  |
| Home Status                                                              | Ethernet              | PPP              | DNS             | DHCP    | NAT         |  |
| RADIUS SNMP                                                              | SNTP                  | System           | Reboot          | Upgrade |             |  |
|                                                                          |                       |                  |                 |         |             |  |
| [ SYSTEM ]                                                               |                       |                  |                 |         |             |  |
|                                                                          |                       |                  |                 |         |             |  |
| Admin Name:                                                              | admin                 |                  |                 |         |             |  |
| Admin Password:                                                          | teletetete            |                  |                 |         |             |  |
| HTTP Port:                                                               | 80                    |                  |                 |         |             |  |
| Telnet Daemon:                                                           | Enable 💌              |                  |                 |         |             |  |
|                                                                          |                       |                  |                 |         |             |  |
|                                                                          | Apply Ca              | ncel             |                 |         |             |  |

[Figure 44. System Page]

| ITEM           | Description            |
|----------------|------------------------|
| Admin Name     | Name of Administrator  |
| Admin Password | Setting Admin password |
| HTTP Port      | HTTP Port number       |
| Telnet Daemon  | Enable/Disable Telnet  |

(11) "Reboot" page makes MM-5500PRO reboot.

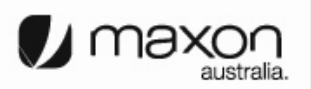

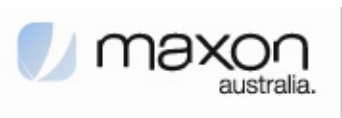

|                           |                                    | MM5500PRO             | Configuration   | - Mozilla Firefox |          | _ = = × |
|---------------------------|------------------------------------|-----------------------|-----------------|-------------------|----------|---------|
| <u>F</u> ile <u>E</u> dit | <u>V</u> iew <u>G</u> o <u>B</u> o | ookmarks <u>T</u> ool | s <u>H</u> elp  |                   |          | \$      |
| 🔶 • ⊳                     | - 🥩 🙁 🗧                            | http://19             | 2.168.0.1/reboo | t.shtml           | ✓ G      |         |
| 🗋 Red Hat,                | , Inc. 🗋 Red Hat                   | Network 🗀 Su          | pport 🗀 Shop    | Products 问        | Training |         |
| Home                      | Status                             | Ethernet              | PPP             | DNS               | DHCP     | NAT     |
| RADIUS                    | SNMP                               | SNTP                  | System          | Reboot            | Upgrade  |         |
| [Reboot]                  | Reboot System:                     | Reboot                |                 |                   |          |         |

[Figure 45. Reboot Page]

| ITEM          | Description       |  |  |
|---------------|-------------------|--|--|
| Reboot System | Reboot MM-5500PRO |  |  |

## (All document finished)

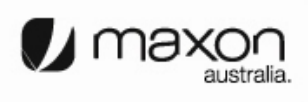

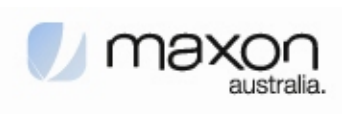

Thank you.

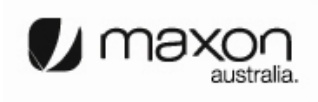